## パスワード

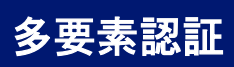

## クイックレファレンスガイド

## 概要

今後、一部の AIG アプリケーションへのログインプロセスでは多要素認証(MFA) が必要になります。ユーザーはログインするごとに、2 段階認証(モバイルアプリ、 SMS、電話)による確認が必要になるということです。

- 注:このガイドで取り上げている画面は標準的なデザインのものであり、見た目 はアプリケーションによって異なることがあります。
- 注:プライバシー関連の質問を含め、多要素認証のロールアウトに関する質問 は FAQをご覧ください。

MFA の設定:

 「AIG へようこそ! (Welcome to AIG!)」の電子メールにあるリン クをクリックしてください。インターネットブラウザに「アカウント作 成(Create Your Account)」の画面がロードされます。

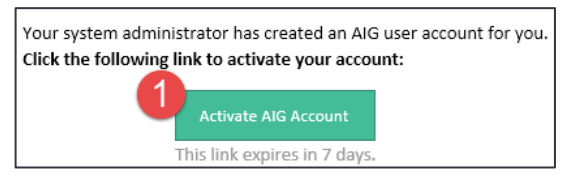

- 新しいパスワードを「新しいパスワードを入力(Enter new password)」欄に入力してください。パスワードはパスワード要件 を満たしたものにしてください。
- 3. 「新しいパスワードを再入力(Repeat new password)」のフィー ルドにパスワードを再入力してください。

 「アカウントを作成(Create My Account)」のボタンをクリックしてください。 「マルチファクター認証の設定(Set up Multi-factor authentication)」の 画面が表示されます。

| Welcome to AIG!                                                                                                    |
|----------------------------------------------------------------------------------------------------|
| Create your AIG account                                                                                                    |
| Enter new password<br>Password requirements:<br>A tileast 8 characters<br>A lowercase letter<br>A number<br>No parts of your username<br>Your password cannot be any of your last 4 passwords<br>Repeat new password                                                                                   |
| Add a phone number for resetting your password or unlocking your account using SMS (optional) Okta can send you a text message with a recovery code. This feature is useful when you don't have access to your email. Add Phone Number Add Phone Number Click here to add password recovery (optional) |
| Create My Account                                                                                                    |

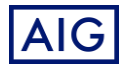